## LD-WL11/PCCS

# WindowsXPでのドライバ更新手順

#### アップデート手順

ダウンロードした圧縮ファイルpccs101.exe)をダブルクリックして任意の場所にファイルを解凍してください。

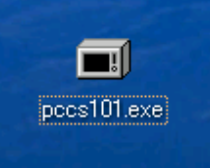

解凍先に、『pccs101』フォルダが作成されます。

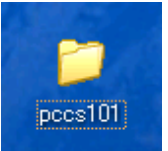

WindowsXPの画面から[スタート]ボタンをクリックし、表示されたメニューから[マイコンピュータ]を右クリックし、表示されたメニューから、 [プロパティ]をクリックします。

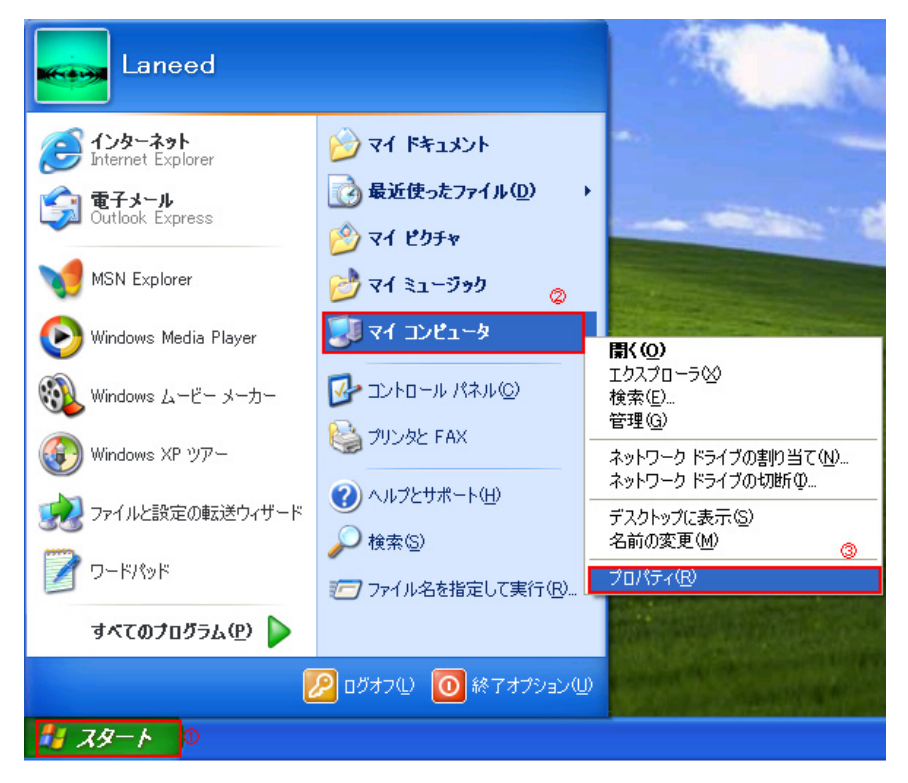

「システムのプロパティ」ウィンドウが表示されますので、「ハードウェア」タブをクリックし、【デバイス マネージャ】ボタンをクリックします。

| ୬ステムのプロパティ ? 🛛                                                                                                    |
|----------------------------------------------------------------------------------------------------|
| 全般 コンピュータ名 ハードウェア 詳細設定 システムの復元 自動更新 リモート                                                                                                |
| ・ハードウェアの追加ウィザード<br>・ハードウェアの追加ウィザードを使うと、ハードウェアのインストールができま<br>す。                                                                          |
| ハードウェアの注意加ウィザード( <u>H</u> )                                                                                                    |
| デバイスマネージャ<br>デバイスマネージャは、コンピュータにインストールされているすべてのハード<br>ウェア デバイスを表示します。デバイスマネージャを使って、各デバイスのプ<br>ロパティを変更できます。<br>ドライバの署名(S)<br>デバイスマネージャ(D) |
| ハードウェア プロファイル<br>ハードウェア プロファイルを使うと、別のハードウェアの構成を設定し、格納<br>することができます。                                                                     |
| <u>א-אלעד לססר אלא און איר ארמל און איר איר און איר איר און איר און איר און איר און איר און איר און איר און איר א</u>                   |
| <br>OK                                                                                                    |

ネットワークアダプタの欄にある【Air@Hawk LD-WL11 PCCS Wireless PC Card】をダブルクリックします。

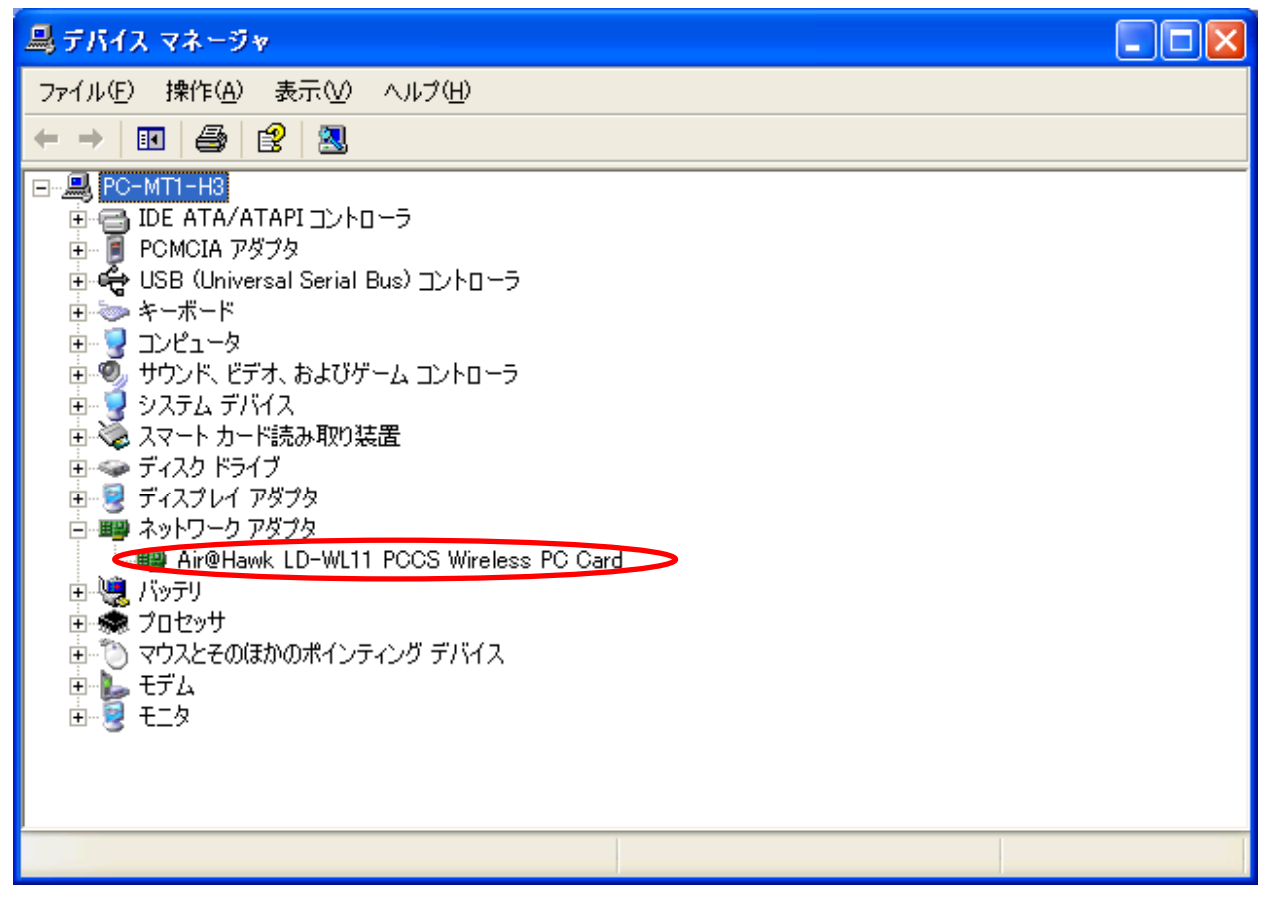

下記の画面が表示されましたら、「ドライバ」タブをクリックします。

| Air@Hawk_LD-      | WL11 PCCS              | Wireless PC Cardのプロパティ 🛛 🛛 🗙                  |
|-------------------|------------------------|-----------------------------------------------|
| 全般 詳細設            | 定(ドライバ)リン              | J-2                                           |
| Air@              | ⊉Hawk LD-WL11          | PCCS Wireless PC Card                         |
| デバ                | イスの種類:                 | ネットワーク アダプタ                                   |
| 製造                | ≛元:                    | ELECOM                                        |
| 場所                | fi:                    | Texas Instruments PCI-1450 CardBus Controller |
| ーデバイスの状態          | <u>態</u>               |                                               |
| このデバイス            | は正常に動作して               | [l\test]                                      |
| このデバイス<br>シューティング | (こ問題がある場合<br>)を開始してくださ | は、[トラブルシューティング] をクリックしてトラブル<br>い。             |
|                   |                        | ~                                             |
|                   |                        | トラブルシューティング①                                  |
| デバイスの使用           | 状況( <u>D</u> ):        |                                               |
| このデバイスを付          | 使う(有効)                 | ×                                             |
|                   |                        | OK キャンセル                                      |

## 次に【ドライバの更新】ボタンをクリックします。

| Air@Hawk LD-WL11 PCCS Wireless PC Gardのプロパティ 🛛 🕐 🔀                      |
|-------------------------------------------------------------------------|
| 全般 詳細設定 ドライバ リソース                                                       |
| Air@Hawk LD-WL11 PCCS Wireless PC Card                                  |
| プロバイダ: ELECOM                                                           |
| 日付: 2002/12/18                                                          |
| バージョン: 4.0.0.22                                                         |
| デジタル署名者: デジタル署名されていません                                                  |
| ドライバの詳細(D) ドライバ ファイルの詳細を表示します。                                          |
| ドライバの更新(P) このデバイスのドライバを更新します。                                           |
| ドライバのロール バック(E) ドライバの更新後にデバイスの認識が失敗する場合、以<br>前にインストールしたドライバにロール バックします。 |
| 削除(山) ドライバをアンインストールします (上級者用)。                                          |
| OK キャンセル                                                                |

「ハードウェアの更新ウィザード」が開始されますので、【一覧または特定の場所からインストールする(詳細)(I)】にチェックをつけ、 【次へ】ボタンをクリックします。

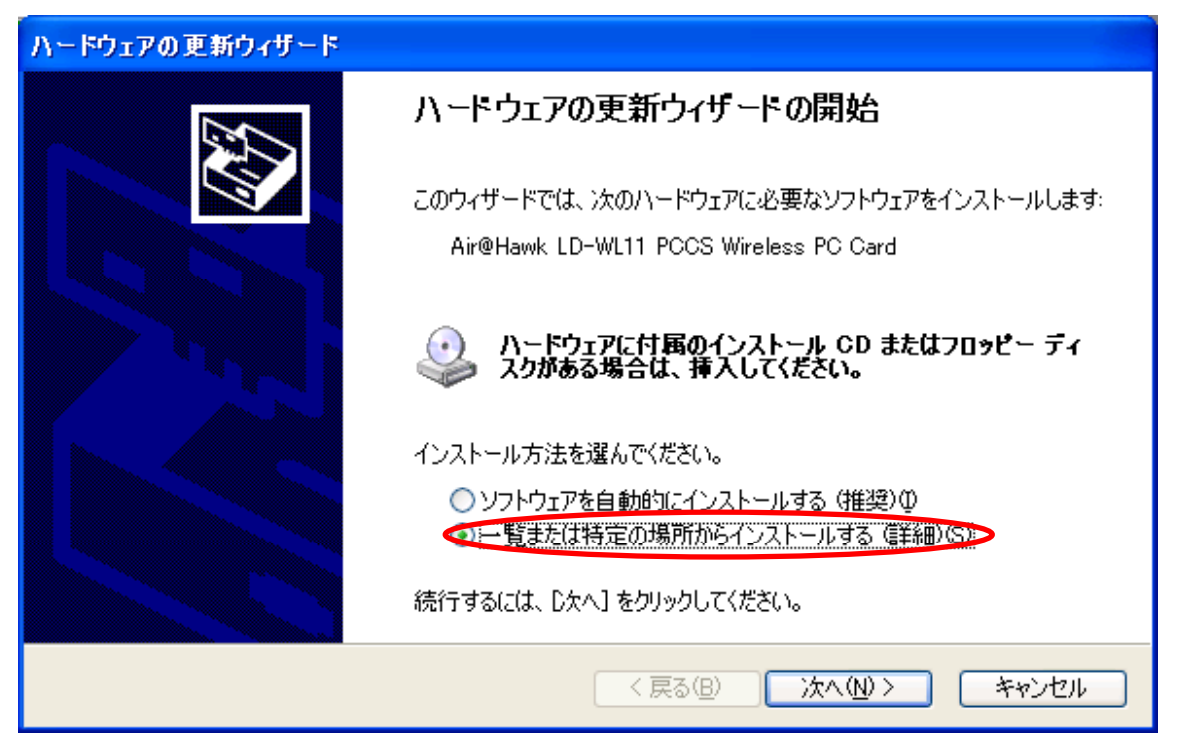

検索とインストールのオプション選択では、【検索しないで、インストールするドライバを選択する(D)】を選択し、【次へ】ボタンをクリックします。

| ハードウェアの更新ウィザード                                                                                                    |
|----------------------------------------------------------------------------------------------------|
| 検索とインストールのオブションを選んでください。                                                                                                    |
| ○ 次の場所で最適のドライバを検索する(≦)<br>下のチェック ボックスを使って、リムーバブル メディアやローカル パスから検索できます。検索された最適のドラ<br>イバがインストールされます。                                               |
| <ul> <li>✓リムーバブル メディア (フロッピー、CD-ROM など)を検索(M)</li> <li>○次の場所を含める(Q):</li> <li>D:¥FW_DRV_UTL¥LD-WL11_USB2¥CD_V1_0¥WINXP</li> <li>◆照(B)</li> </ul> |
| ●1検索しないで、インストールするドライバを選択する(D)><br>一覧からドライバを選択するには、このオプションを選びます。選択されたドライバは、ハードウェアに最適のもの<br>とは限りません。                                               |
| < 戻る(B) (次へ(N)) キャンセル                                                                                                    |

## 【ディスク使用(H)】ボタンをクリックします。

| ハードウェアの更新ウィザード                                            |                                                     |
|-----------------------------------------------------------|-----------------------------------------------------|
| <b>ネットワーク アダプタの選択</b><br>ネットワーク アダプタを選択します                |                                                     |
| ハードウェアに一致するネットワーク アダプタをクリ<br>通知 ンストール ディスクがある場合は、[ディスク使用] | ックしてから [OK] をクリックしてください。このコンポーネントのイ<br>をクリックしてください。 |
| ▶ 日本 (11) (11) (11) (11) (11) (11) (11) (11               |                                                     |
| ネットワーク アダプタ:                                              |                                                     |
| Air@Hawk LD-WL11 PCCS Wireless PC Card                    |                                                     |
| ▲ このドライバはデジタル署名されていません。<br>ドライバの署名が重要な理由                  | ディスク使用(山)…                                          |
|                                                           | < 戻る(B) 次へ(N) > キャンセル                               |

ドライバファイルのコピー元の指定を行います。 で出来たフォルダの場所を指定します。ドライバが保存されている場所までのパスがわからない場合は、【参照(B)】ボタンをクリックし、ドライバのある場所を指定してから【OK】ボタンをクリックします。

| 709Ľ- | ディスクからインストール                                                                 | × |
|-------|------------------------------------------------------------------------------|---|
| 4     | 製造元が配布するインストール ディスクを指定したドライブに挿入<br>して、下の正しいドライブが選択されていることを確認してください。<br>キャンセル |   |
|       | 製造元のファイルのコピー元(©):<br>● ぼ ● ● ● ● ● ● ● ● ● ● ● ● ● ● ● ● ● ●                 |   |

#### ドライバが見つかり、下図が表示されたら【次へ】ボタンをクリックします。

| ハードウェアの更新ウィザード                                                                                            |
|----------------------------------------------------------------------------------------------------|
| ネットワーク アダプタの選択<br>ネットワーク アダプタを選択します                                                                       |
| ハードウェアに一致するネットワーク アダブタをクリックしてから [OK] をクリックしてください。このコンポーネントのイ<br>辺辺 ンストール ディスクがある場合は、「ディスク使用] をクリックしてください。 |
| ✓ 互換性のあるハードウェアを表示(C)                                                                                      |
| ネットワーク アダプタ:                                                                                              |
| Air@Hawk LD-WL11 PCCS Wireless PC Card                                                                    |
| ∴ このドライバはデジタル署名されていません。<br>ドライバの署名が重要な理由                                                                  |
| < 戻る(B) く 次へ(N) > キャンセル                                                                                   |

互換性が確認できない旨のメッセージが表示されることがありますが、【はい】ボタンをクリックします。

| ドライバの更新警告 |                                                                                                    |  |
|-----------|----------------------------------------------------------------------------------------------------|--|
| ♪         | Windows によって、このデバイス ドライバがハードウェアと互換性があることを確認できなかったため、このデバイスをインスト<br>ールしないことをお勧めします。ドライバに互換性がない場合、ハードウェアが正しく動作しないことがあります。また、コンピュ<br>ータが不安定になったり、完全に動作しなくなる可能性もあります。このドライバのインストールを続行しますか? |  |
|           |                                                                                                    |  |

Windowsロゴテストに合格していない旨のメッセージが表示されますが、【続行】ボタンをクリックします。

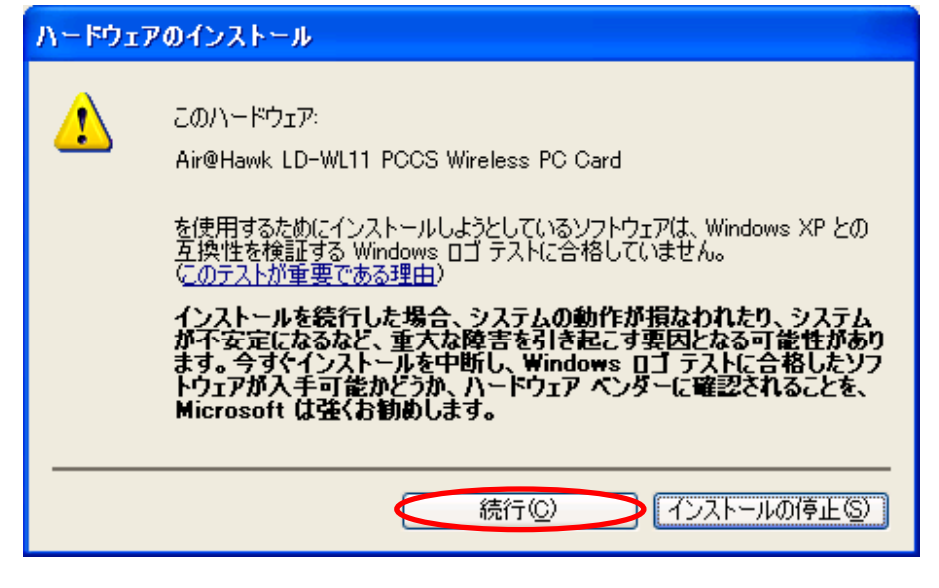

ファイルのコピーが開始されます。

もしコピー中に、「ファイルが必要」ダイアログが表示された場合は、ドライバの保存されている場所まで再度指定してください。

| ハードウェアの更         | 「新ウィザード                                         |
|------------------|-------------------------------------------------|
| <b>ソフトウェアを</b> ⁄ | インストールしています。お待ちください                             |
| <b>H</b>         | Air@Hawk LD-WL11 PCCS Wireless PC Card          |
|                  | ۵ 🖉                                             |
|                  | pccsxp.sys<br>コピー先: C:¥WINDOWS¥System32¥DRIVERS |
|                  | < 戻る(B) 次へ(N) > キャンセル                           |

コピー完了後、ハードウェアの更新ウィザードの完了画面が表示されますので【完了】ボタンをクリックしてください。

| ハードウェアの更新ウィザード |                                        |
|----------------|----------------------------------------|
|                | ハードウェアの更新ウィザードの完了                      |
|                | 次のハードウェアのソフトウェアのインストールが完了しました          |
|                | Air@Hawk LD-WL11 PCCS Wireless PC Card |
|                | [完了] をクリックするとウィザードを閉じます。               |
|                | < 戻る(B) <b>完了</b> キャンセル                |

【Air@Hawk LD-WL11 PCCS Wireless PC Cardのプロパティ】画面でバージョンが4.3.3.57になっていることを確認します。。

| Air@Hawk LD-WL11 PGCS Wireless PC Cardのプロパティ 🛛 🕐 🗙                      |
|-------------------------------------------------------------------------|
| 全般 詳細設定 ドライバ リソース                                                       |
| Air@Hawk LD-WL11 PCCS Wireless PC Card                                  |
| プロバイダ: ELECOM                                                           |
| 日付: 2002/10/04                                                          |
| バージョン: 4.3.3.57                                                         |
| デジタル署名者: デジタル署名されていません                                                  |
| ドライバの詳細(D) ドライバ ファイルの詳細を表示します。                                          |
| ドライバの更新(P) このデバイスのドライバを更新します。                                           |
| ドライバのロール バック(P) ドライバの更新後にデバイスの認識が失敗する場合、以<br>前にインストールしたドライバにロール バックします。 |
| 削除(型) ドライバをアンインストールします (上級者用)。                                          |
| OK キャンセル                                                                |

以上でドライバの更新は完了です。